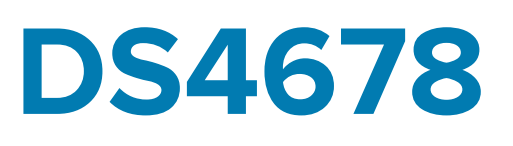

# **Digital Scanner**

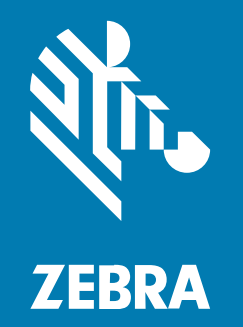

# **Quick Reference Guide**

#### 2025/01/16

ZEBRA and the stylized Zebra head are trademarks of Zebra Technologies Corporation, registered in many jurisdictions worldwide. All other trademarks are the property of their respective owners. ©2025 Zebra Technologies Corporation and/or its affiliates. All rights reserved.

Information in this document is subject to change without notice. The software described in this document is furnished under a license agreement or nondisclosure agreement. The software may be used or copied only in accordance with the terms of those agreements.

For further information regarding legal and proprietary statements, please go to:

SOFTWARE: zebra.com/informationpolicy. COPYRIGHTS: zebra.com/copyright. PATENTS: ip.zebra.com. WARRANTY: zebra.com/warranty. END USER LICENSE AGREEMENT: zebra.com/eula.

## Terms of Use

#### **Proprietary Statement**

This manual contains proprietary information of Zebra Technologies Corporation and its subsidiaries ("Zebra Technologies"). It is intended solely for the information and use of parties operating and maintaining the equipment described herein. Such proprietary information may not be used, reproduced, or disclosed to any other parties for any other purpose without the express, written permission of Zebra Technologies.

#### **Product Improvements**

Continuous improvement of products is a policy of Zebra Technologies. All specifications and designs are subject to change without notice.

## **Liability Disclaimer**

Zebra Technologies takes steps to ensure that its published Engineering specifications and manuals are correct; however, errors do occur. Zebra Technologies reserves the right to correct any such errors and disclaims liability resulting therefrom.

## **Limitation of Liability**

In no event shall Zebra Technologies or anyone else involved in the creation, production, or delivery of the accompanying product (including hardware and software) be liable for any damages whatsoever (including, without limitation, consequential damages including loss of business profits, business interruption, or loss of business information) arising out of the use of, the results of use of, or inability to use such product, even if Zebra Technologies has been advised of the possibility of such damages. Some jurisdictions do not allow the exclusion or limitation of incidental or consequential damages, so the above limitation or exclusion may not apply to you.

# **Scanner Features**

This section lists the features of the DS4678.

Figure 1 Rear View

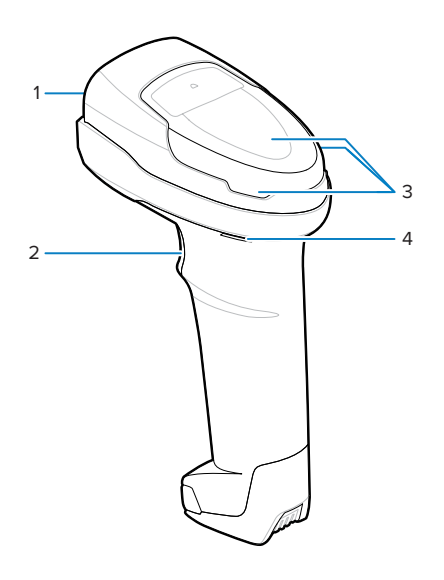

| 1 | Scan window  |
|---|--------------|
| 2 | Scan trigger |
| 3 | LEDs         |
| 4 | Beeper       |

# Aiming

Aim the DS4678 scan window at the center of the barcode.When scanning, the DS4678 projects a red LED dot, allowing you to position the barcode within the scanner's field of view. Refer to Decode Ranges for the proper distance between the scanner and a barcode.

If necessary, the scanner turns on its red illumination LEDs to illuminate the barcode. The scanner decodes barcodes only when the dot is on the barcode. The top example in Figure: Scanner Aiming shows an acceptable aiming option, while the bottom example shows an aiming pattern that will not decode.

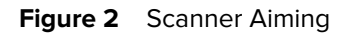

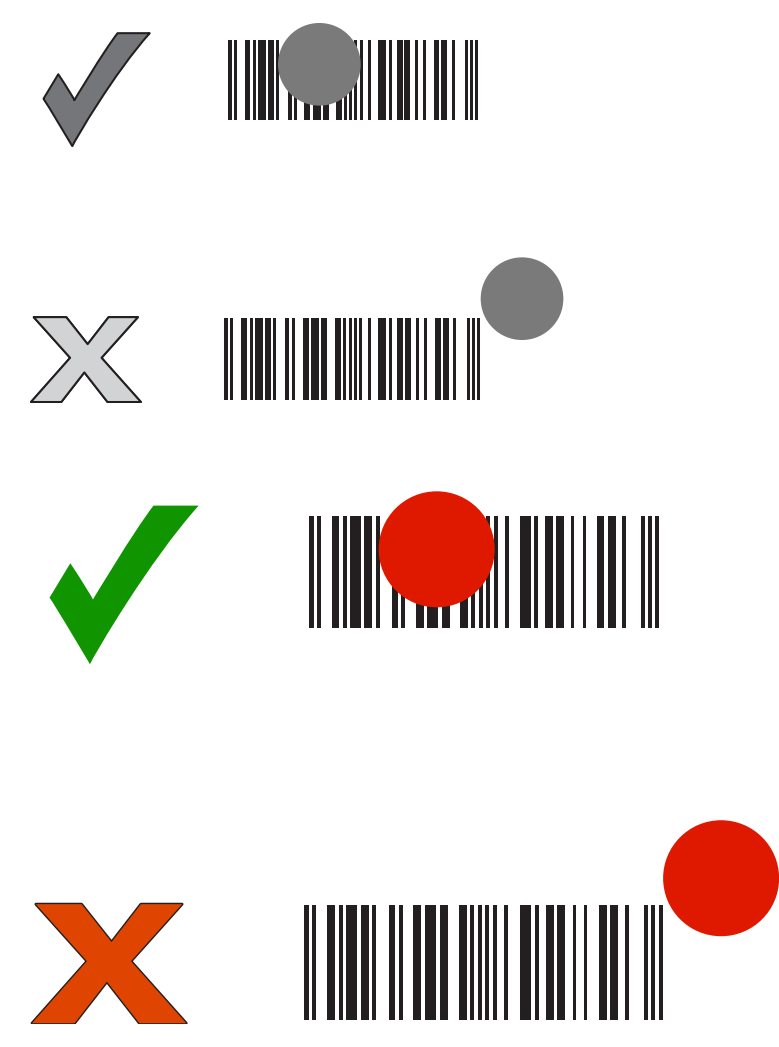

The aiming dot is smaller when the scanner is closer to the barcode and larger when it is farther away. Scan barcodes with smaller bars or elements (mil size) closer to the scanner and those with larger bars or elements (mil size)farther from the scanner.

The scanner beeps to indicate that it successfully decoded the barcode. For more information on beeper and LED definitions, see the Scanner Indications Table.

# Inserting the Scanner into the CR8178-SC Cradle

The CR8178-SC cradle charges the DS4678. Insert the scanner into the cradle to charge.

- **1.** Insert the scanner into the cradle top first, ensuring that the cradle latch depression connects with the scanner latch on the cradle.
- 2. Push the handle until it clicks into place, engaging the contacts in the cradle and the scanner.

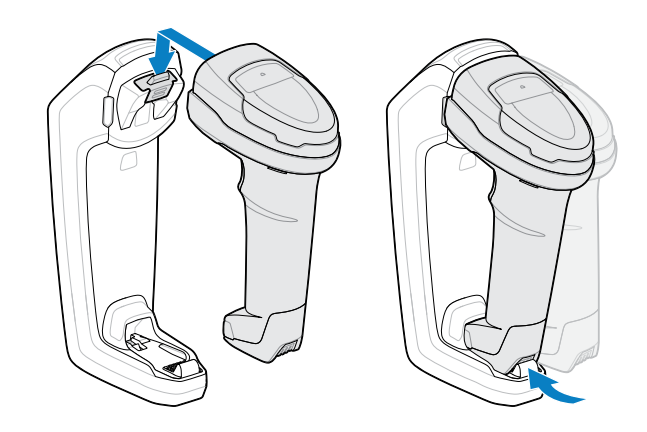

# Inserting/Removing the Battery

The battery ships separately from the scanner. Place the battery into the DS4678.

**1.** Unlock the battery cover.

Use a disk (for example, a coin) to rotate the lock counterclockwise.

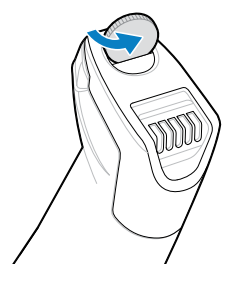

2. Remove the battery cover.

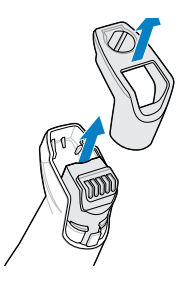

**3.** Insert/remove the battery.

4. Replace the battery cover.

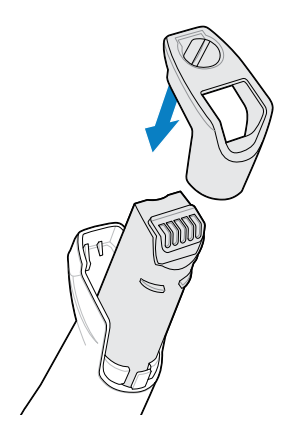

5. Lock the battery cover.

Use a disk (for example, a coin) to rotate the lock clockwise.

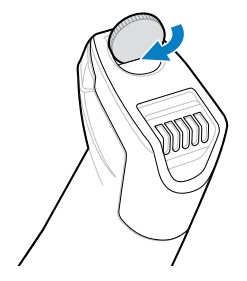

6. Charge the battery before use.

## **Connecting to a Host**

Connect the cradle to a host device. This enables the DS4678 to share scan data and configuration information with the host.

1. Connect the host to the cradle.

Go to the host type section (USB, RS-232, Keyboard Wedge, or IBM) for a diagram illustrating the connection.

- **2.** Pair the scanner by inserting it into the cradle. The scanner indicates a successful pairing with a low/ high beep.
- **3.** Ensure the cradle detects the correct host type.
  - If the cable automatically detects the correct host type, the scanner is ready for use.
  - If the cable fails to detect the correct host type, scan the relevant barcode in the host type section.

## **USB Host Interface**

Connect the DS4678 to the USB device. If necessary, scan the appropriate barcode to finish connecting the devices.

#### Figure 3 USB Connection

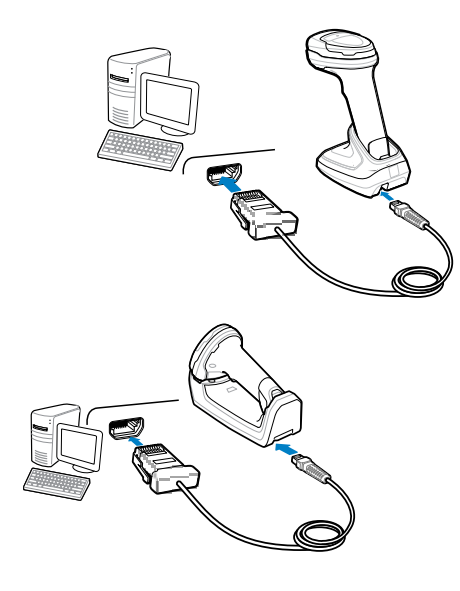

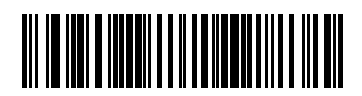

\*USB HID Keyboard

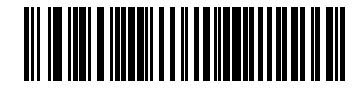

IBM Hand-held USB

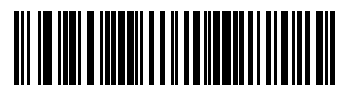

OPOS (IBM Hand-held with Full Disable)

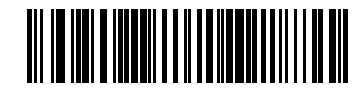

Symbol Native API (SNAPI) with Imaging Interface

## **RS-232 Host Connection**

Connect the DS4678 to the RS-232 device. If necessary, scan the appropriate barcode to finish connecting the devices.

Figure 4 RSR Connection

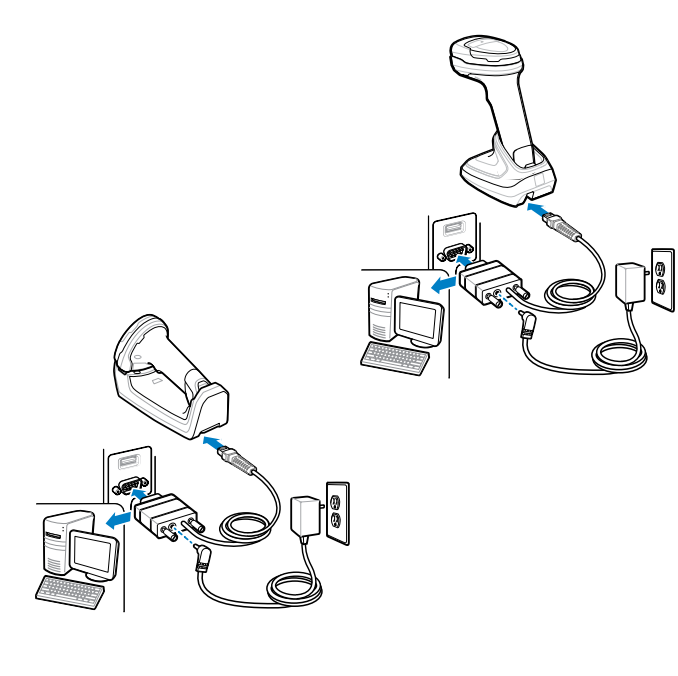

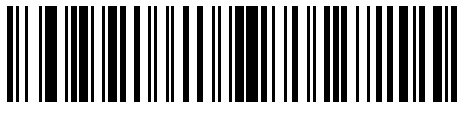

\*Standard RS-232

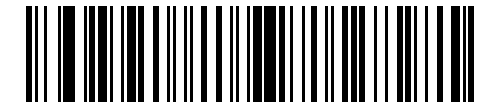

Nixdorf RS-232 Mode A

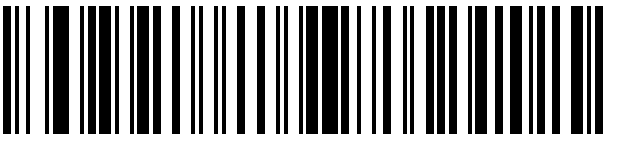

ICL RS-232

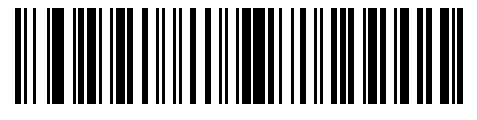

Nixdorf RS-232 Mode B

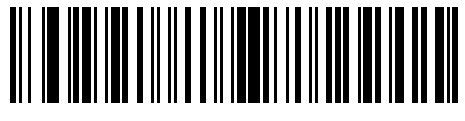

OPOS/JPOS

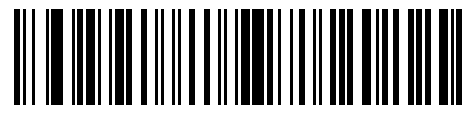

Fujitsu RS-232

## **Keyboard Wedge Host Connection**

Connect the DS4678 to the keyboard wedge device. If necessary, scan the appropriate barcode to finish connecting the devices.

Figure 5 Keyboard Wedge cradle connection

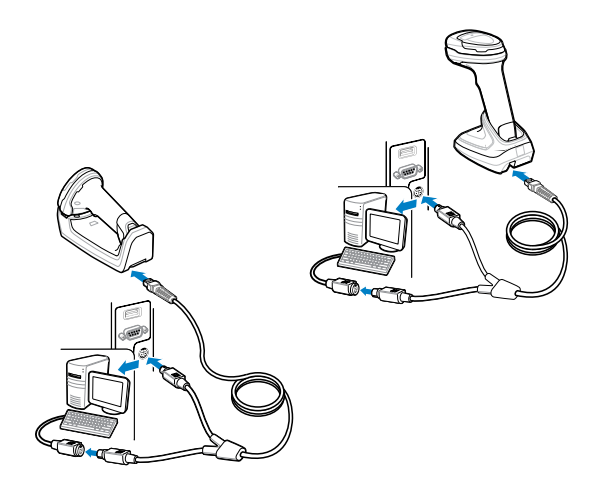

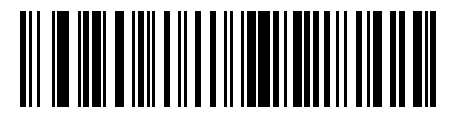

IBM PC/AT & IBM PC Compatibles

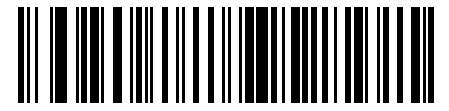

\*IBM AT Notebook

## **IBM Host Connection**

Connect the DS4678 to an IBM 46XX device. If necessary, scan the appropriate barcodes.

Figure 6 IBM 46XX Connection

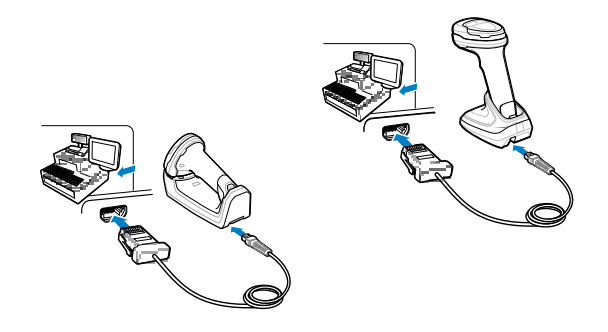

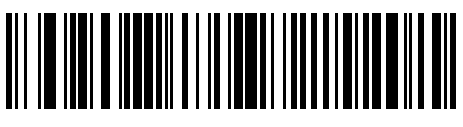

Non-IBM Scanner Emulation (Port 5B)

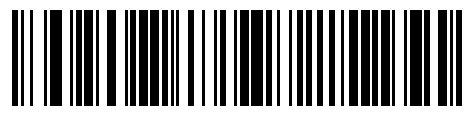

Hand-Held Scanner Emulation (Port 9B)

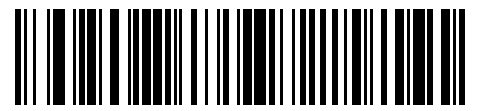

Table-Top Scanner Emulation (Port 17)

# **Cradle Cable Connection**

Insert the cable with the cable's locking tab facing you. The DS4678 uses the CR8178-PC and CR8178-SC cradles.Use an RJ45 or USB-C cable to connect the cradle to a power source such as a computer or outlet.

Figure 7 1. CR8178-PC 2. CR8178-SC1. CR8288-PC 2. CR8288-SC

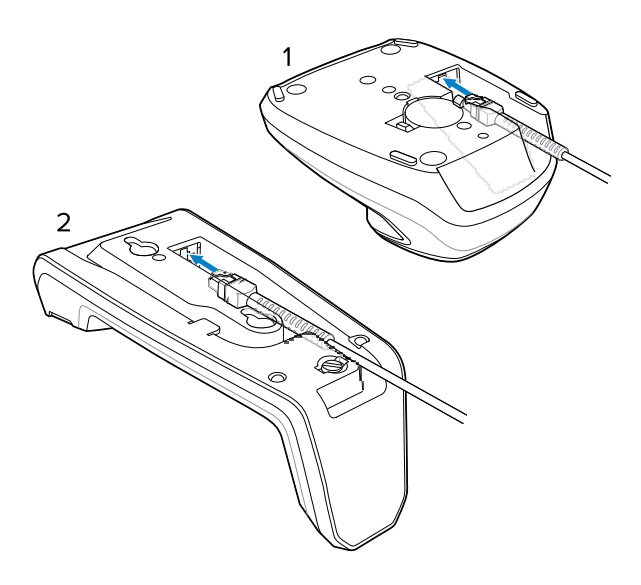

# **Useful Barcodes**

This section gives you quick access to commonly used barcodes. For a full list of scanner barcodes, refer to the DS4678 Product Reference Guide.

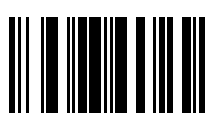

Set Defaults

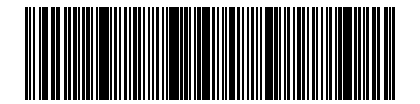

Add a Tab Key

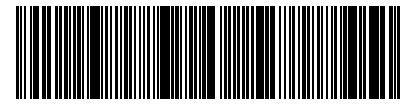

Add an Enter Key

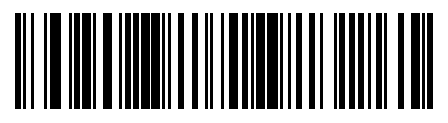

Override Caps Lock Key (Enable)

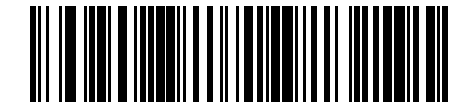

\*Do Not Override Caps Lock Key (Disable)

# **Beeper Indications**

The following table lists the meaning of each beeper sequence.

| Indication                                                         | Beeper Sequence       |
|--------------------------------------------------------------------|-----------------------|
| Power up                                                           | Low/medium/high       |
| Barcode decoded                                                    | Medium                |
| Transmission error detected; data is ignored                       | Four long low beeps   |
| Successful parameter setting                                       | High/low/high/low     |
| Correct programming sequence performed                             | High/low              |
| Incorrect programming sequence or <b>Cancel</b> barcode is scanned | Long low/long high    |
| Low battery cap indication (on trigger release)                    | Four short high beeps |

# **LED** Indications

The following table describes the meanings of the LED indications.

#### **Scanning Status Indications**

| Indication                                                          | LED Indicator         |  |  |
|---------------------------------------------------------------------|-----------------------|--|--|
| Hand-Held Scanning                                                  |                       |  |  |
| Digital scanner is on and ready to scan, or no power to the scanner | Off                   |  |  |
| Barcode is successfully decoded                                     | Green flash           |  |  |
| Transmission error                                                  | Red                   |  |  |
| Paging state                                                        | Blue (fast fast slow) |  |  |
| Hands-Free (Presentation) Scanning                                  |                       |  |  |
| No power to scanner                                                 | Off                   |  |  |
| Digital scanner is ready to scan                                    | Green                 |  |  |

| Indication                      | LED Indicator   |
|---------------------------------|-----------------|
| Barcode is successfully decoded | Off momentarily |
| Transmisison error              | Red             |
| RFID Scanning                   |                 |
| RFID reading active             | Solid green     |
| TFID tag polling                | Blinking green  |
| RFID disabled                   | Solid red       |
| Country is not configured       |                 |

## 123Scan

123Scan is a software tool that simplifies scanner setup and more.

Intuitive enough for first-time users, the 123Scan wizard guides users through a streamlined setup process. Settings are saved in a configuration file that can be printed as a single programming barcode for scanning, emailed to a smart phone for scanning from its screen or downloaded to the scanner using a USB cable.

Through 123Scan a user can:

- Configure a scanner using a wizard.
  - Program the following scanner settings.
    - Beeper tone/volume settings.
    - Enable/disable symbologies.
    - Communication settings.
  - Modify data before transmission to a host using:
    - Advanced Data Formatting (ADF) Scan one barcode per trigger pull.
    - Multicode Data Formatting (MDF) Scan many barcodes in one trigger pull (select scanners).
    - Preferred Symbol Single out one barcode on a label of many (select scanners).
- Load parameter settings to a scanner via the following:
  - Barcode scanning.
    - Scan a paper barcode.
    - Scan a barcode from a PC screen.
    - Scan a barcode from a smart phone screen.
  - Download over a USB cable.
    - Load settings to one scanner.
    - Stage up to 10 scanners simultaneously (Powered USB Hub recommended with 0.5 amp / port).

- Validate scanner setup.
  - View scanned data within the utility's Data view screen.
  - Capture an image and save it to a PC within the utility's Data view screen.
  - Review settings using the Parameter Report.
  - Clone settings from an already deployed scanner from the Start screen.
- Upgrade scanner firmware.
  - Load settings to one scanner.
  - Stage up to 10 scanners simultaneously (Powered USB Hub recommended with 0.5 amp/port).
- View statistics, such as:
  - Asset tracking information.
  - Time and usage information.
  - Barcodes scanned by symbology.
  - Battery diagnostics (select scanners).
- Generate the following reports.
  - Barcode Report Programming barcode, relevant parameter settings, and supported scanner models.
  - Parameter Report Parameters programmed within a configuration file.
  - Inventory Report Scanner asset tracking information.
  - Validation Report Scanned data from the Data view.
  - Statistics Report All statistics retrieved from the scanner.

For more information, go to <u>zebra.com/123Scan</u>.

## Troubleshooting

Use this table to troubleshoot the DS4678 scanner.

| Problem                                                 | Possible Causes                             | Possible Solutions                                                          |
|---------------------------------------------------------|---------------------------------------------|-----------------------------------------------------------------------------|
| The scanner is not working                              | No power to the scanner                     | Check system power; ensure the battery is charged.                          |
|                                                         | Scanner is disabled                         | Ensure that the correct host interface cable is used.                       |
| Scanner decoding barcode<br>but no data transmission to | The host interface is configured improperly | Scan appropriate host parameter barcodes.                                   |
|                                                         | The interface cable is loose                | Ensure all cable connections are secure.                                    |
|                                                         | Invalid ADF rule                            | Program the correct ADF rules.                                              |
|                                                         | Scanner not paired to cradle                | Scan cradle pairing barcode.                                                |
| Scanner not decoding barcode                            | Scanner not programmed for barcode type     | Ensure the scanner is programmed to read the type of barcode being scanned. |

| Problem                                        | Possible Causes                                           | Possible Solutions                                                                                |  |  |
|------------------------------------------------|-----------------------------------------------------------|---------------------------------------------------------------------------------------------------|--|--|
|                                                | Barcode is unreadable                                     | Ensure the barcode is not<br>defaced; try scanning a test<br>barcode of the same barcode<br>type. |  |  |
|                                                | The distance between the scanner and barcode is incorrect | Move the scanner closer to or further from the barcode.                                           |  |  |
| Scanned data incorrectly displayed on the host | The host interface is configured improperly               | Scan appropriate host parameter barcodes.                                                         |  |  |
|                                                | Region configured improperly                              | Select the appropriate country and language encoding scheme.                                      |  |  |

# **Recommended Usage Guide - Optimum Body Posture**

Follow these ergonomic recommendations for an optimum scanning experience. Zebra recommends taking breaks and rotating tasks to prevent strain.

Avoid bending

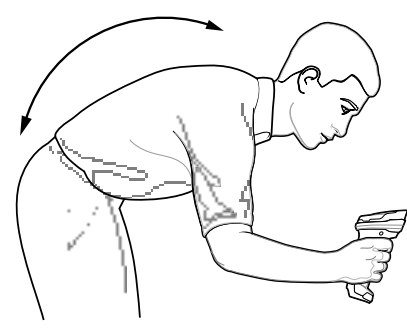

Avoid reaching

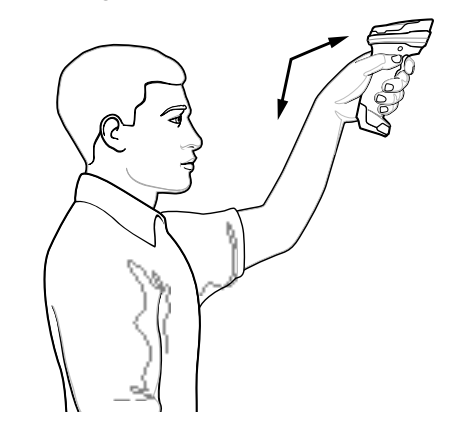

**Avoid Extreme Wrist Angles** 

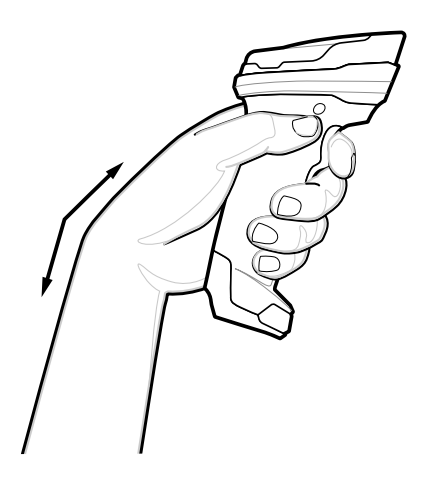

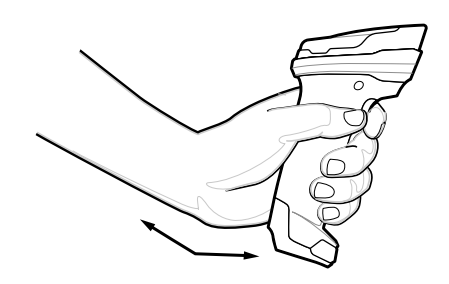

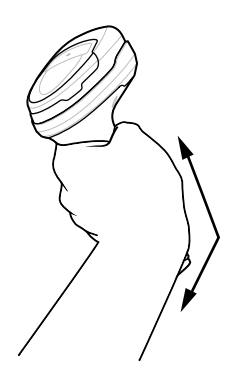

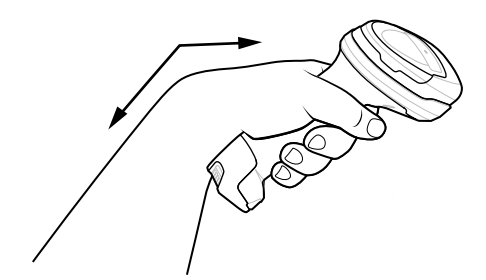

## **Regulatory Information**

This device is approved under Zebra Technologies Corporation.

This guide applies to the following model number: DS4678

All Zebra devices are designed to be compliant with the rules and regulations in the locations they are sold and will be labeled as required.

Local language translation / (BG) Превод на местен език / (CZ) Překlad do místního jazyka / (DE) Übersetzung in die Landessprache / (EL) Μετάφραση τοπικής γλώσσας / (ES) Traducción de idiomas locales / (ET) Kohaliku keele tõlge / (FI) Paikallinen käännös / (FR) Traduction en langue locale / (HR) Prijevod na lokalni jezik / (HU) Helyi nyelvű fordítás / (IT) Traduzione in lingua locale / (JA) 現地語翻訳 / (KR) 현지 언어 번역 / (LT) Vietinės kalbos vertimas / (LV) Tulkojums vietējā valodā / (NL) Vertaling in lokale taal / (PL) Tłumaczenie na język lokalny / (PT) Tradução do idioma local / (RO) Traducere în limba locală / (RU) Перевод на местный язык / (SK) Preklad do miestneho jazyka / (SL) Prevajanje v lokalni jezik / (SR) Превод на локални језик / (SV) Översättning av lokalt språk / (TR) Yerel dil çevirisi / (ZH-CN) 当地语言翻 译 / (ZH-TW) 當地語言翻譯 zebra.com/support

Any changes or modifications to Zebra equipment not expressly approved by Zebra could void the user's authority to operate the equipment.

Declared maximum operating temperature: 50°C

# **Bluetooth® Wireless Technology**

This is an approved Bluetooth<sup>®</sup> product. For more information on the Bluetooth SIG listing, please visit <u>bluetooth.com</u>.

# **Regulatory Markings**

Regulatory markings subject to certification are applied to the device. Refer to the Declaration of Conformity (DoC) for details of other country markings. The Doc is available at: <u>zebra.com/doc</u>.

## **Health and Safety Recommendations**

This section provides important health and safety recommendations.

## **Ergonomic Recommendations**

In order to avoid or minimize the potential risk of ergonomic injury, always follow good ergonomic workplace practices. Consult with your local Health and Safety Manager to ensure that you are adhering to your company's safety programs to prevent employee injury.

## Safety in Hospitals and Aircraft

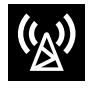

Wireless devices transmit radio frequency energy that may affect medical electrical equipment and aircraft operation. Wireless devices should be switched off wherever you are requested to do so in hospitals, clinics, healthcare facilities, or by airline staff. These requests are designed to prevent possible interference with sensitive equipment.

## **RF Exposure Guidelines**

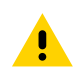

**CAUTION:** Important Safety Information

#### Reducing RF Exposure – Use Properly

Only operate the device in accordance with the instructions supplied.

The device complies with internationally recognized standards covering human exposure to electromagnetic fields. For information on international human exposure to electromagnetic fields, refer to the Zebra Declaration of Conformity (DoC) at <u>zebra.com/doc</u>.

Use only Zebra tested and approved headset, belt-clips, holsters, and similar accessories to ensure RF exposure compliance. If applicable, follow the instructions for use as detailed in the accessory guide.

The use of third-party belt clips, holsters, and similar accessories may not comply with RF exposure compliance requirements and should be avoided.

For further information on the safety of RF energy from wireless devices, refer to RF exposure and assessment standards section at <u>zebra.com/responsibility</u>.

To satisfy RF exposure requirements, this device must be hand-held only and, where applicable use only with Zebra tested and approved accessories.

## **Optical Devices**

## LED

Risk Group classified according to IEC 62471:2006 and EN 62471:2008.

DS4678-SR Illumination Red Pulse Duration: 2 ms

Exempt Group (RG0)

DS4678-SR Aiming Amber Pulse Duration: 12 ms

Exempt Group (RG0)

- DS4678-XD, DPE Illumination White Pulse Duration: 2 ms Exempt Group (RG0)
- DS4678-XD, DPE Aiming Green Pulse Duration: 2 ms Exempt Group (RG0)

## **Batteries and Power Packs**

This information applies to Zebra-approved batteries and power packs containing batteries.

#### **Battery Information**

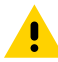

**CAUTION:** Risk of explosion if battery is replaced by an incorrect type. Dispose of batteries according to instructions.

Use only Zebra approved batteries. Accessories which have battery charging capability are approved for use with the following battery models:

• Model 82-176890-01 (306 VDC, 2500 mAh)

Zebra approved rechargeable battery packs are designed and constructed to the highest standards within the industry.

However, there are limitations as to how long a battery can operate or be stored before needing replacement. Many factors affect the actual life cycle of a battery pack such as heat, cold, harsh environmental conditions, and severe drops.

When batteries are stored over six months, some irreversible deterioration in overall battery quality may occur. Store batteries at half charge in a dry, cool place, removed from the equipment to prevent loss of capacity, rusting of metallic parts, and electrolyte leakage. When storing batteries for one year or longer, the charge level should be verified at least once a year and charged to half charge.

Replace the battery when a significant loss of run time is detected.

 Standard warranty period for all Zebra batteries is one year, regardless if the battery was purchased separately or included as part of the host device. For more information on Zebra batteries, please visit: <u>zebra.com/batterydocumentation</u> and select the Battery Best Practices link.

#### **Battery Safety Guidelines**

(!)

**IMPORTANT:** SAFETY INSTRUCTIONS – SAVE THESE INSTRUCTIONS

**WARNING:** When using this product basic safety precautions should always be followed, including the following:

The area in which the units are charged should be clear of debris and combustible materials or chemicals. Particular care should be taken where the device is charged in a non-commercial environment.

- Read all the instructions before using the product.
- Follow battery usage, storage, and charging guidelines found in the user's guide.
- Improper battery use may result in a fire, explosion, or other hazard.
- Batteries subjected to extremely low air pressure may result in an explosion or the leakage of flammable liquid or gas.

To charge the mobile device battery, the battery and charger temperatures must be between  $0^{\circ}$ C and  $40^{\circ}$ C (32°F and 104°F).

Do not use incompatible batteries and chargers. Use of an incompatible battery or charger may present a risk of fire, explosion, leakage, or other hazard. If you have any questions about the compatibility of a battery or a charger, contact Zebra support.

# $\mathsf{C}\mathsf{E}\mathsf{M}$ arking and European Economic Area (EEA)

#### **Statement of Compliance**

Zebra hereby declares that this radio equipment is in compliance with Directives 2014/53/EU and 2011/65/ EU.

Any radio operation limitations within EEA countries are identified in Appendix A of EU Declaration of Conformity. The full text of the EU Declaration of Conformities is available at: <u>zebra.com/doc</u>.

EU Importer : Zebra Technologies B.V

Address: Mercurius 12, 8448 GX Heerenveen, Netherlands

#### **Environmental Compliance**

For compliance declarations, recycling information, and materials used for products and packaging, please visit <u>zebra.com/environment</u>.

#### Waste Electrical and Electronic Equipment (WEEE)

For EU and UK Customers: For products at the end of their life, please refer to recycling/disposal advice at <u>zebra.com/weee</u>.

## **United States and Canada Regulatory**

## **Radio Frequency Interference Notices**

This device complies with Part 15 of the FCC Rules. Operation is subject to the following two conditions: (1) this device may not cause harmful interference, and (2) this device must accept any interference received including interference that may cause undesired operation.

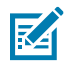

**NOTE:** This equipment has been tested and found to comply with the limits for a Class B digital device, pursuant to Part 15 of the FCC rules. These limits are designed to provide reasonable protection against harmful interference in a residential installation. This equipment generates, uses and can radiate radio frequency energy and, if not installed and used in accordance with the instructions, may cause harmful interference to radio communications. However, there is no guarantee that interference will not occur in a particular installation. If this equipment does cause harmful interference to radio or television reception, which can be determined by turning the equipment off and on, the user is encouraged to try to correct the interference by one or more of the following measures:

- Reorient or relocate the receiving antenna.
- Increase the separation between the equipment and receiver.
- Connect the equipment into an outlet on a circuit different from that to which the receiver is connected.
- Consult the dealer or an experienced radio/TV technician for help.

## **Radio Frequency Interference Requirements – Canada**

This device complies with Innovation, Science and Economic Development Canada's licence-exempt RSSs. Operation is subject to the following two conditions: (1) This device may not cause interference; and (2) This device must accept any interference, including interference that may cause undesired operation of the device.

L'émetteur/récepteur exempt de licence contenu dans le présent appareil est conforme aux CNR d'Innovation, Sciences et Développement économique Canada applicables aux appareils radio exempts de licence. L'exploitation est autorisée aux deux conditions suivantes : (1) l'appareil ne doit pas produire de brouillage, et (2) l'utilisateur de l'appareil doit accepter tout brouillage radio électrique subi même si le brouillage est susceptible d'en compromettre le fonctionnement.

## **RF Exposure Requirements - FCC and ISED**

The FCC has granted Equipment Authorization for this device with all reported SAR levels evaluated in compliance with the FCC RF emission guidelines. SAR information on this device is on file with the FCC and can be found under the Display Grant section of <u>fcc.gov/oet/ea/fccid</u>.

To satisfy RF exposure requirements, this device must be hand-held only and, where applicable use only with Zebra tested and approved accessories.

Pour être conforme à la réglementation relative à l'exposition RF, cet appareil doit être uniquement porté au poignet ou à la cheville et, lorsque cela est applicable, utilisé uniquement avec des accessoires testés et approuvés par Zebra.

## 中国

通过访问以下网址可下载当地语言支持的产品说明书 zebra.com/support。

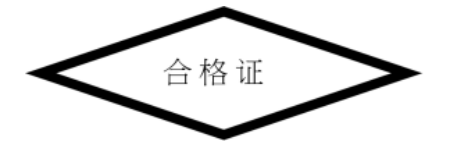

# 产品中有害物质的名称及含量

| 部件名称 (Parts)                                  | 有害物质  |       |       |                 |                |                  |
|-----------------------------------------------|-------|-------|-------|-----------------|----------------|------------------|
|                                               | 铅(Pb) | 汞(Hg) | 镉(Cd) | 六价铬<br>(Cr(VI)) | 多溴联 苯<br>(PBB) | 多溴二 苯<br>醚(PBDE) |
| 金属部件 (Metal Parts)                            | Х     | 0     | 0     | 0               | 0              | 0                |
| 电路模块 (Circuit<br>Modules)                     | х     | 0     | 0     | 0               | 0              | 0                |
| 电缆及电缆组件 (Cables<br>and Cable Assemblies)      | 0     | 0     | 0     | 0               | 0              | 0                |
| 塑料和聚合物部件<br>(Plastic and Polymeric<br>Parts)  | 0     | 0     | 0     | 0               | 0              | 0                |
| 光学和光学组件<br>(Optics and Optical<br>Components) | 0     | 0     | 0     | 0               | 0              | 0                |
| 电池 (Batteries)                                | 0     | 0     | 0     | 0               | 0              | 0                |
| 本表格依据SJ/T 11364 的规定编制。                        |       |       |       |                 |                |                  |

O: 表示该有害物质在该部件所有均质材料中的含量均在 GB/T 26572 规定的限量要求以下。

X: 表示该有害物质至少在该部件的某一均质材料中的含量超出GB/T 26572 规定的限量要求。(企业可在此处,根据实际情况对上表中打"×"的技术原因进行进一步说明。

# México

La operación de este equipo está sujeta a las siguientes dos condiciones: (1) es posible que este equipo o dispositivo no cause interferencia perjudicial y (2) este equipo o dispositivo debe aceptar cualquier interferencia, incluyendo la que pueda causar su operación no deseada.

This device is designed to receive wireless emergency alerts using the Cellular Broadcasting Service as specified in IFT-011 Pt3. If your cellular network provider supports this service, alerts will be provided while in the provider's coverage area. If you travel outside your provider's coverage area, the alerts may not be available. For more information, please contact your network provider. Wireless Emergency Alert settings are available in the Messages App settings by selecting Advanced. Once displaying alerts, the settings can be viewed and changed. This allows non-mandatory alerts to be deselected and for test alerts to be enabled if required. An option to enable text-to-speech also exists, allowing the text alerts messages to be spoken aloud for the user to hear the message.

# 臺灣

### 低功率射頻器材技術規範

取得審驗證明之低功率射頻器材,非經核准,公司、商號或使用者均不得擅自 變更頻率、加大功率或變更 原設計之特性及功能。 低功率射頻器材之使用不得影響飛航安全及干擾合法通信;經發現有干擾現象 時,應立即停用,並改善至 無干擾時方得繼續使用。

前述合法通信,指依電信管理法規定作業之無線電通信。低功率射頻器材須忍 受合法通信或工業、科學及 醫療用電波輻射性電機設備之干擾。

公司資訊

台灣斑馬科技股份有限公司 / 台北市信義區松高路9 號13 樓

53

#### WARNING:

To avoid electromagnetic interference, this product should not be installed or used in a residential environment.

行政院環保署 (EPA) 要求乾電池製造或進口商,需依廢棄物清理法第 15 條之規定,於販售、贈

送或促銷的電池上標示回收標誌。請聯絡合格的台灣回收廠商,以正確 棄置電池。

警告:為避免電磁干擾,本產品不應安裝或使用於住宅環境。

## 限用物質含有情況標示聲明書

| 設備名稱                                                                                                    |                                                |        | 型號(型式)DS4678 |                |               |                  |
|----------------------------------------------------------------------------------------------------|------------------------------------------------|--------|--------------|----------------|---------------|------------------|
|                                                                                                    | 限用物質及其化學符號                                     |        |              |                |               |                  |
| 單元Unit                                                                                                    | Restricted substances and its chemical symbols |        |              |                |               |                  |
|                                                                                                    | 鉛 (Pb)                                         | 汞 (Hg) | 鎘 (Cd)       | 六價鉻 (Cr<br>+6) | 多溴聯苯<br>(PBB) | 多溴二苯<br>醚 (PBDE) |
| 印刷電路板及電子組件                                                                                                    | —                                              | 0      | 0            | 0              | 0             | 0                |
| 金屬零件                                                                                                    | —                                              | 0      | 0            | 0              | 0             | 0                |
| 電纜及電纜組件                                                                                                    | 0                                              | 0      | 0            | 0              | 0             | 0                |
| 塑料和聚合物零件                                                                                                    | 0                                              | 0      | 0            | 0              | 0             | 0                |
| 光學與光學元件—                                                                                                    | 0                                              | 0      | 0            | 0              | 0             | 0                |
| 備考1. <sup>*</sup> 超出0.1 wt % <sup>*</sup> 及 <sup>*</sup> 超出0.01 wt % <sup>*</sup> 係指限用物質之百分比含量超出百分比含量基準值。                                                                           |                                                |        |              |                |               |                  |
| 備考2. SO <sup>f</sup> 係指該項限用物質之百分比含量未超出百分比含量基準值。                                                                                                    |                                                |        |              |                |               |                  |
| 備考3.                                                                                                    |                                                |        |              |                |               |                  |
| Note 1: "Exceeding 0.1 wt%" and "exceeding 0.01 wt%" indicate that the percentage content of the restricted substance exceeds the reference percentage value of presence condition. |                                                |        |              |                |               |                  |

## Türkiye

#### TÜRK WEEE Uyumluluk Beyanı

EEE Yönetmeliğine Uygundur.

UK CA United Kingdom

#### **Statement of Compliance**

Zebra hereby declares that this radio equipment is in compliance with the Radio Equipment Regulations 2017 and the Restriction of the Use of Certain Hazardous Substances in Electrical and Electronic Equipment Regulations 2012.

Any radio operation limitations within UK are identified in Appendix A of UK Declaration of Conformity.

The full text of the UK Declaration of Conformities is available at: zebra.com/doc.

UK Importer: Zebra Technologies Europe Limited

Address: Dukes Meadow, Millboard Rd, Bourne End, Buckinghamshire, SL8 5XF

## Warranty

For the complete Zebra hardware product warranty statement, go to: zebra.com/warranty.

## **Service Information**

Before you use the unit, it must be configured to operate in your facility's network and run your applications.

If you have a problem running your unit or using your equipment, contact your facility's Technical or System Support. If there is a problem with the equipment, they will contact Zebra support at <u>zebra.com/support</u>.

For the latest version of the guide go to: <u>zebra.com/support</u>.

## **Software Support**

Zebra wants to ensure that customers have the latest entitled software at the time of device purchase in order to keep the device operating at peak performance levels. To confirm that your Zebra device has the latest entitled software available at the time of purchase, go to <u>zebra.com/support</u>.

Check for the latest software from **Support > Products**, or search for the device and select **Support > Software Downloads**.

If your device does not have the latest entitled software as of your device purchase date, e-mail Zebra at <u>entitlementservices@zebra.com</u> and ensure you include the following essential device information:

- Model number
- Serial number
- Proof of purchase
- Title of the software download you are requesting.

If it is determined by Zebra that your device is entitled to the latest version of software, as of the date you purchased your device, you will receive an e-mail containing a link directing you to a Zebra Web site to download the appropriate software.

## **Product Support Information**

- For information on using this product, see the User Guide at <u>zebra.com/ds4600</u>.
- To find quick answers to known product behaviors, access our knowledge articles at supportcommunity.zebra.com/s/knowledge-base.
- Ask your questions in our Support community at <u>supportcommunity.zebra.com</u>.

- Download product manuals, drivers, software, and view how-to videos at zebra.com/support.
- To request a repair for your product, go to zebra.com/repair.

# **Patent Information**

To view Zebra patents, go to <u>ip.zebra.com</u>.

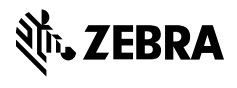

www.zebra.com